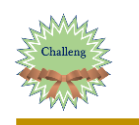

## 折り紙《かめ》を作ってみよう Creative Park by Canon - Canon Creative Park インターネットを起動して ペーパークラフトが欲しいなら「**キヤノンクリエイティブパーク**」。パーティーの飾りつ けや、インテリアに使えるアイテムなど4000種類!?全部無料でダウンロードOK!あな 「Yahoo」の検索窓に「キャノン」と入力して たの探しものがきっと見つかります。 ペーパークラフト 年賀状特集2021(令和3年) 「キャノンクリエイティブパーク」をクリックします 年賀状 スクラップブック カード ホーム&リビング 2 「キャノンクリエイティブパーク」 が開いたら Canon **Creative Park** 《検索窓》に「千代紙」と入力し キヤノンプリンターで手軽に印刷! 千代紙 Q 日本頃 :) 🗸 | 🥵 はじめてガイド 🛛 Canon IDでログイン 「あさのはもん:みどり色」をクリックします 自体のクラフト 遊びと学び 飾りつけアイデア 暮らしとハンドメイド र्वतर あさのはもん (みどり色 NUMBER CONTRACTORS 〇「ダウンロード」をクリックすると 「素材ご利用の注意」が表示されますので 「同意します」をクリックします ⊘ 消去 | ⊖ 🕒 🖻 5 右上の 「名前を付けて保存」を 名前を付けて保存 クリックします 4 左下の「ファイルを開く」を 「デスクトップ」に保存 クリックします しましょう CNT-0000307-01 (4).pdf ファイルを開く 🜀 「デスクトップ」 にある 「キャノンの PDF」 を ダブルクリックで開き ##(D) 「スニッピングツール」をクリックして - Fine - 😳 andres - 🗶 Freedoor 🛞 Arte-「新規作成」をクリック ion I はやかめアップデートりかしいフールに通信します。 供給が向上した スケッチの問題の り取り (または、Windows LLTキー・South + 5 キーの しゃかい TATCのALL 靄がかかったようになり 模様の方にカーソルを 持ってくると + になるのでドラッグして 切り取ります 「ファイル」「名前を付けて保存」 「デスクトップ」にそのまま 「キャプチャ PNG」で「保存」します (新奈(5) そう)世長

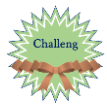

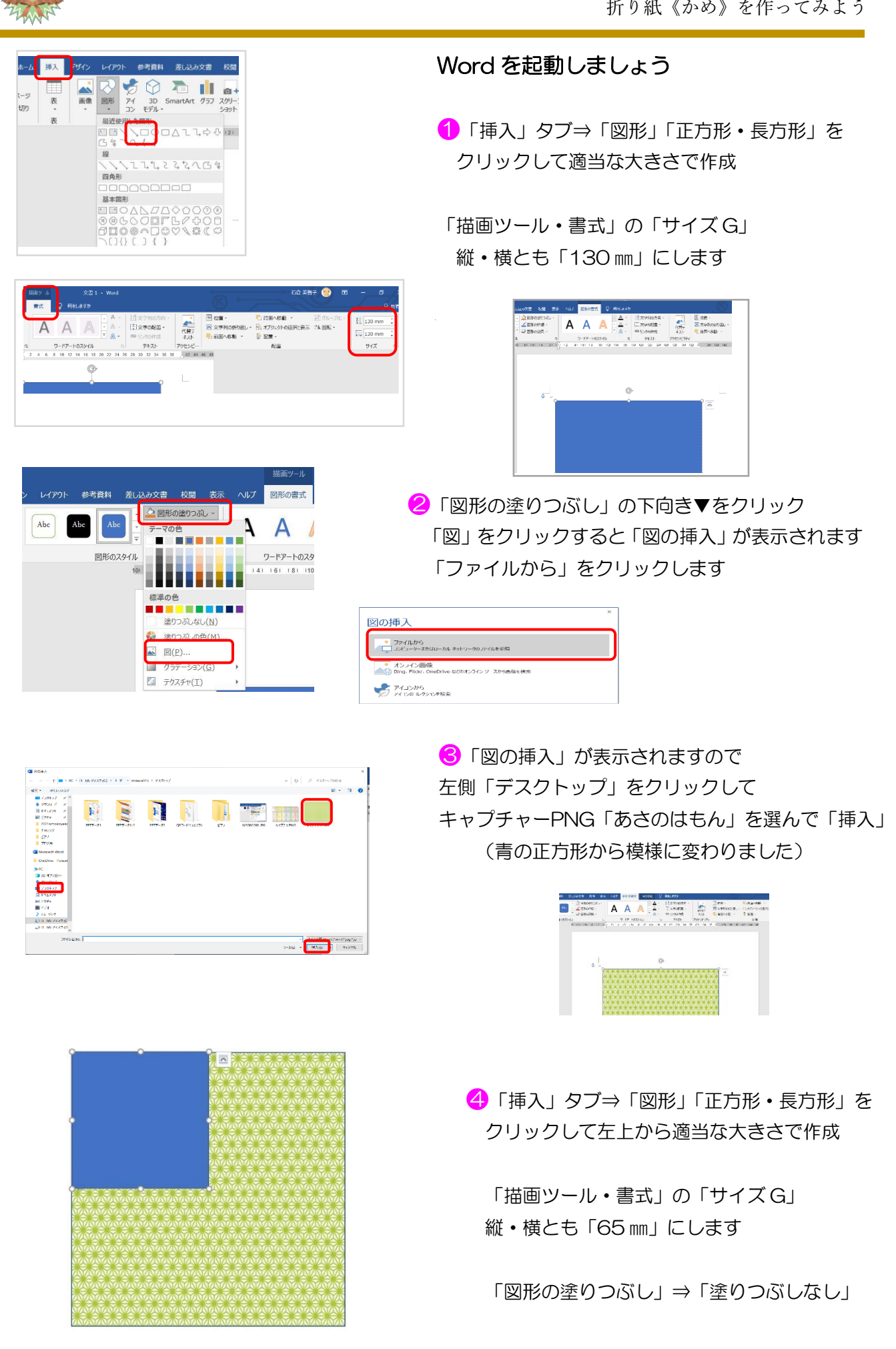

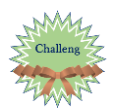

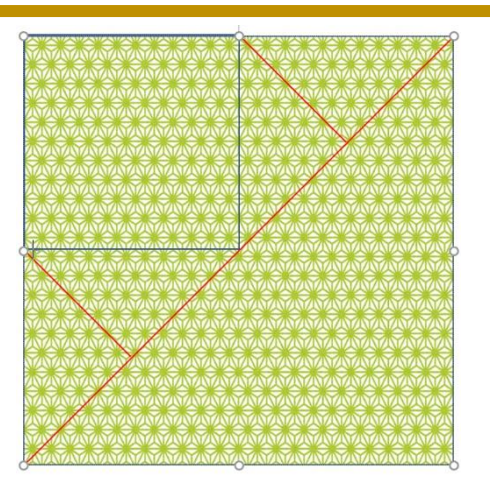

「左図」のように3本の直線を引きます

「挿入」タブ⇒「図形」「線」

分かりやすいように「赤」にしましたが色はそのまま Shift を押しながら引くとまっすぐな線になります

⑥「挿入」タブ⇒「図形」「直角三角形」を クリックして 左上 から適当な大きさで作成(回転させます)

「描画ツール・書式」の「サイズG」 縦・横とも「18mm」にします

「図形の塗りつぶし」⇒「薄い緑」 「図形の枠線」⇒「枠線なし」

Ctrl+Dでコピーを4つ(それぞれ回転させながら配置する●)

⑦「挿入」タブ⇒「図形」「二等辺三角形」を 「直角三角形」に合わせて「線」の所までの大きさにする 「図形の塗りつぶし」⇒「薄い緑」 「図形の枠線」⇒「枠線なし」

Ctrl+Dでコピーを2つ(それぞれに配置する●)

※「二等辺三角形」と「直角三角形」を「グループ化」する

⑧「挿入」タブ⇒「図形」「楕円」で「目」と「鼻」を作る それぞれ1つコピーを作って配置する

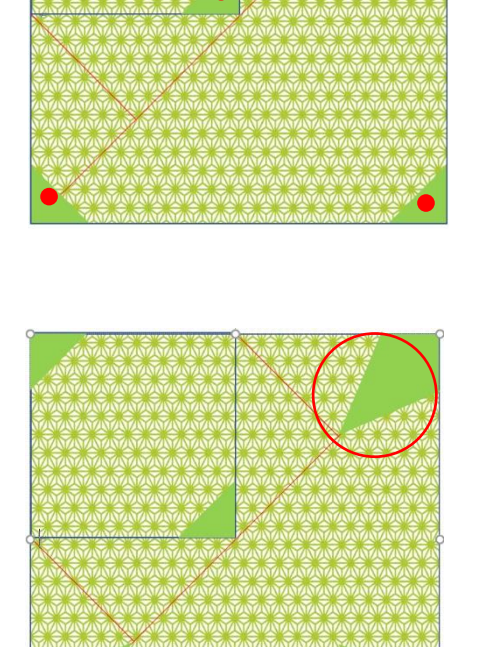

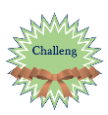

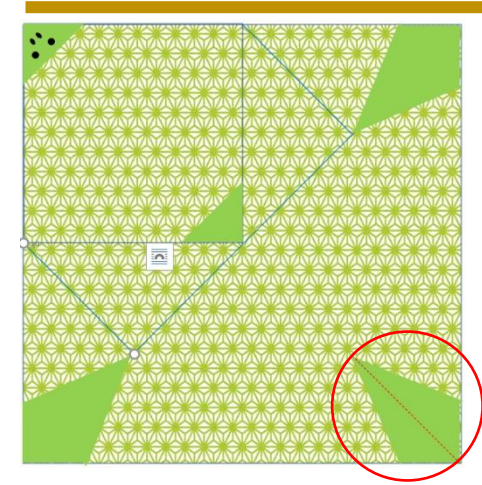

| 4           | 図形の枠線 ~                                                                                 | A |
|-------------|-----------------------------------------------------------------------------------------|---|
| テー          | マの色                                                                                     |   |
|             |                                                                                         |   |
| L.          |                                                                                         |   |
|             |                                                                                         |   |
|             |                                                                                         |   |
|             |                                                                                         |   |
| <b>(</b> #2 | 車の色                                                                                     |   |
| (#*         | 華の色                                                                                     |   |
|             | <b>単の色</b><br>#A線なし(N)                                                                  |   |
|             | <b>平の色</b><br><b>・</b>                                                                  | ) |
|             | <ul> <li>・<br/>・<br/>・<br/>・<br/>・<br/>・<br/>線なし(N)<br/>その他の枠線の色(M<br/>太さ(型)</li> </ul> | ) |
| €<br>•      | ■ 4<br>#線なし(N)<br>その他の枠線の色(M<br>太さ(型)<br>実線/点線(S)                                       | ) |

| • • • • | ••••• | • • • • • • •   |  |
|---------|-------|-----------------|--|
|         |       |                 |  |
|         |       |                 |  |
|         |       |                 |  |
|         |       |                 |  |
|         | その他の  | の線( <u>L</u> ). |  |

⑤「右下」に切り込みの「赤い線」を入れます
「挿入」タブ⇒「線」Shiftを押しながら真っ直ぐに引く

「図形の枠線」⇒「赤」

もう一度「図形の枠線」をクリックして 「実線/点線」⇒「破線」

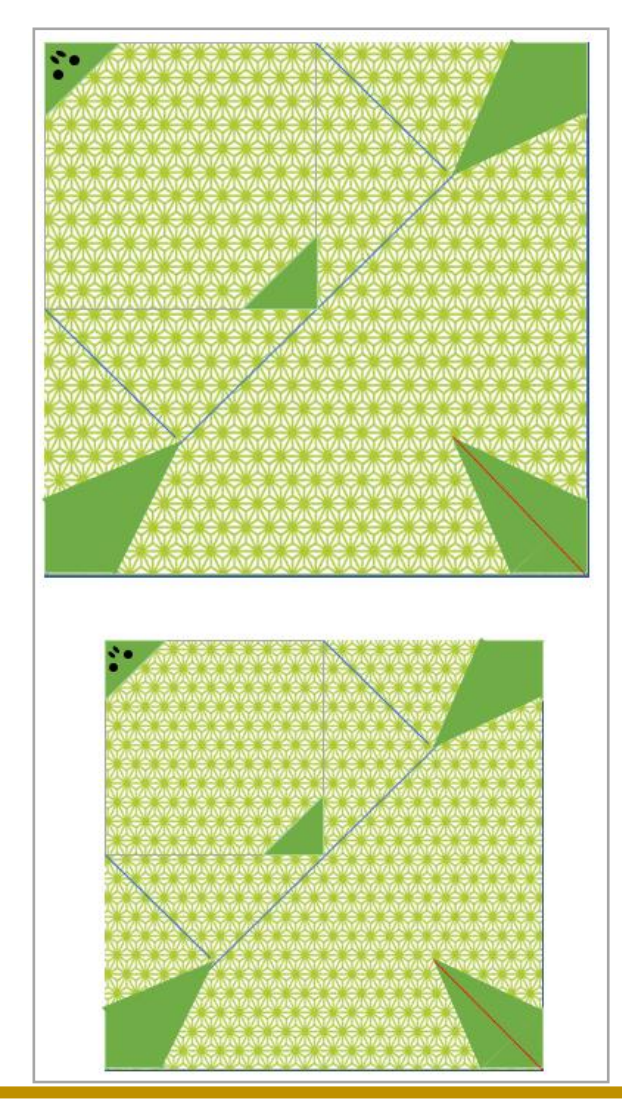

| 小さい《か | め》のサイズ   |
|-------|----------|
| 本体    | 「106 mm」 |
| 四角の所  | 「53 mm」  |
| 直角三角形 | 「15 mm」  |

※スニッピングツールを表示させるには ↓ 「ここに入力して検索」⇒「sn」と入力 ↓ 「Windows アクセサリー」の中にあります